## Functionality(199)

## How do I fix the error message CMOS checksum error defaults loaded?

It has come to our attention that a number of [B-199 players that are 3 years or older have experienced a reset of the BIOS settings. This problem presents in the form of the players inability to book up and the following message is displayed in a VGA monitor "CMOS checksum error defaults laded!" (you will only see this error in a VGA monitor of the players inability to book up and the following message is displayed in a VGA monitor "CMOS checksum error defaults laded!" (you will only see this error in a VGA monitor of the players inability to book up and the following message is displayed in a VGA monitor "CMOS checksum error defaults laded!" (you will only see this error in a VGA monitor in a VGA monitor "CMOS the section of the players inability to cause of the problem the BIOS battery unning (with no quickly correct this problem (if you are in a show) you will need to connect a PSI2 keyboard and press P1 (please note that a USB keyboard will not allow you to do this) however the problem will come back in the very near future. To permanently correct the problem the BIOS battery has to be replaced. This battery (model CR2022) is widely available at al electronic stores and watch replar centers and it costs around \$5 Durace! or Energizer recommended. The battery which is located in the montherboard behind the front panel can be replaced by following the instructions.

tools needed - Philips screwdriver

Before Beginning make sure that you unplug all of the cables from JB-199.

A sensore the top cover

Sensore the post cover

Sensore the post cover

Sensore the post cover

Sensore the post cover

Sensore the post cover

Sensore the post cover

Sensore the post cover

Sensore the post cover

Sensore the post cover

Sensore the post cover

Sensore the post cover

Sensore the post cover

Sensore the post cover

Sensore the post cover

Sensore the post cover

Sensore the post cover

Sensore the post cover

Sensore the post cover

Sensore the post cover

Sensore the post cover

Sensore the post cover

Sensore the post cover

Sensore the post cover

Sensore the post cover

Sensore the post cover

Sensore the post cover

Sensore the post cover

Sensore the post cover

Sensore the post cover

Sensore the post cover

Sensore the post cover

Sensore the post cover

Sensore the post cover

Sensore the post cover

Sensore the post cover

Sensore the post cover

Sensore the post cover

Sensore the post cover

Sensore the post cover

Sensore the post cover

Sensore the post cover

Sensore the post cover

Sensore the post cover

Sensore the post cover

Sensore the post cover

Sensore the post cover

Sensore the post cover

Sensore the post cover

Sensore the post cover

Sensore the post cover

Sensore the post cover

Sensore the post cover

Sensore the post cover

Sensore the post cover

Sensore the post cover

Sensore the post cover

Sensore the post cover

Sensore the post cover

Sensore the post cover

Sensore the post cover

Sensore the post cover

Sensore the post cover

Sensore the post cover

Sensore the post cover

Sensore the post cover

Sensore the post cover

Sensore the post cover

Sensore the post cover

Sensore the post cover

Sensore the post cover

Sensore the post cover

Sensore the post cover

Sensore the post cover

Sensore the post cover

Sensore the post cover

Sensore the post cover

Sensore the post cover

Sensore the post cover

Sensore the post cover

Sensore the po

18. Press F10 to restart the player.

Unique solution ID: #1027 Author: JB-199 Tech Last update: 2009-03-04 03:09